# T/M WebDirect

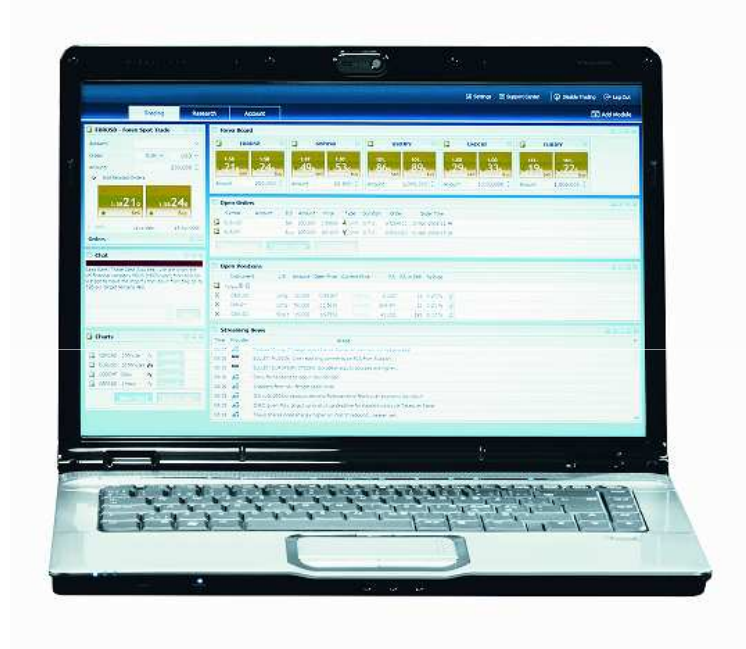

# Krok po kroku

# ZALOGUJ SIĘ

- 1) Platforma demo: https://www.webdirect.tms.pl/sim Platforma real: https://www.webdirect.tms.pl
- 2) Wpisz swój login oraz hasło.
- 3) Kliknij "OK".

#### **OBSZAR ROBOCZY**

Domyślny obszar roboczy możesz dostosowywać do własnych potrzeb.

#### DODAWANIE MODUŁÓW

1) Kliknij "Dodaj moduł".

| TMS WebDirect                                                                                                    | 🗵 Ustawienia 🛛 🕢 Wyłącz dokonywanie transakcji 🕞 Wyłoguj<br>🗊 Dodaj moduł                                                                                                    |
|----------------------------------------------------------------------------------------------------|----------------------------------------------------------------------------------------------------|
| 🕆 Tablica 🛛 🖓 🖬 🗷                                                                                                    | 🕈 Podsumowanie rachunku i depozytu zabezpiecza 🛛 🗉 🗷                                                                                                    |
| E2         EURUSO         E2         USDJPY         E3         EURPIN         E3         USDJPIN         E3           # 1,23         # 1,23         # 1,23         # 77,1         57,5         60,5         14         3,82         14         3,83         14         3,09         60,5         60,5         50,722,042         1000,000         50,722,042         50,722,042         50,722,042         50,722,042         50,722,042         50,722,042         50,722,042         50,722,042         50,722,042         50,722,042         50,722,042         50,722,042         50,722,042         50,722,042         50,722,042         50,722,042         50,722,042         50,722,042         50,722,042         50,722,042         50,722,042         50,722,042         50,722,042         50,722,042         50,722,042         50,722,042         50,722,042         50,722,042         50,722,042         50,722,042         50,722,042         50,722,042         50,722,042         50,722,042         50,722,042         50,722,042         50,722,042         50,722,042         50,722,042         50,722,042         50,722,042         50,722,042         50,722,042         50,722,042         50,722,042         50,722,042         50,722,042         50,722,042         50,722,042         50,722,042         50,722,042         50,722,042 | Rachunek         Demo_2745316         PLN           Saldo rachunku         100 000,00         )         >         Saldo rejestru operacyjnego:         100 000,00         Poziom wykorzystania środków:         0 %         0 %         >         0 %         >         0 000,00         >         >         >         >         >         >         >         >         >         >         >         >         >         >         >         >         >         >         >         >         >         >         >         >         >         >         >         >         >         >         >         >         >         >         >         >         >         >         >         >         >         >         >         >         >         >         >         >         >         >         >         >         >         >         >         >         >         >         >         >         >         >         >         >         >         >         >         >         >         >         >         >         >         >         >         >         >         >         >         >         >         >         >         > |
| Ceny i transakcje     Ceny i transakcje     Rachunek: Demo_2745316     Dodaj powiązane zlecenia                                                                                                    | Symbol Skola czasu                                                                                                    |

2) Następnie kliknij na moduł, który chcesz dodać.

|                                                                             | 1S WebDirect                                          |                                            |                                  |                                                                                                    | 🖸 Ustawe                                            | nia 🏾 🛈 Wyłącz dokonywanie tr               | ansakçı 🕞 Wyoguj                 |
|-----------------------------------------------------------------------------|-------------------------------------------------------|--------------------------------------------|----------------------------------|----------------------------------------------------------------------------------------------------|-----------------------------------------------------|---------------------------------------------|----------------------------------|
|                                                                             | MajerMS                                               | inek demo 🛛 Rekom                          | endacje Analizy i strate         | gie +                                                                                                    |                                                     |                                             | 포 Dodaj moduł                    |
| Dodaj moduł<br>Wybierz moduł, który<br>chcese dolać do<br>bieżacego widoku. | RY SK wALUTOWY<br>Bittransokoje FX<br>RiZecenia forex | CFD<br>GBTransokcje CFD<br>GBDZlecenia CFD | WIADONOŚCI<br>♥Wiadomośc Rynkowe | RACHUNEK<br>M Otwórz pozycje<br>M Podsumowanie<br>rachunku i depozytu<br>specegewg0<br>C Złożone zlecznia | NARZEDCIA<br>Ceny i transokcje<br>Tablica<br>MMMECY |                                             | ×                                |
| 🗢 Tablica                                                                   |                                                       |                                            |                                  |                                                                                                    |                                                     | nowanie rachunku i depozytu                 | zabezpiecza 🛛 🔺 🖿                |
| E EURUST                                                                    |                                                       | SDJPY 🔣 🖂                                  | EURPLN                           | USDPLN                                                                                                    | Rachunek                                            |                                             | Demo_2745316 <mark>22</mark> PLN |
| 1,24                                                                        | 1,24 92                                               | 92,                                        | 3,80 3,81                        | 3,06                                                                                                    | 3,06 Saldo rad                                      | unku                                        | 100 000,00                       |
| 15                                                                          | 18: 8/7                                               | 907                                        | 31 18                            | 13                                                                                                    | Saldo r                                             | ejestru operacyjnego:                       | 100 000,00                       |
| Kwota 1                                                                     | DOO COD                                               | 1 000 000                                  | vota 1 000 000                   | Kwota 10                                                                                                  | 00 000 Poziom<br>Wolne :                            | wykorzystania środków:<br>środki pieniężne: | 0 %                              |
|                                                                             |                                                       |                                            |                                  |                                                                                                    | III COLORADO                                        |                                             |                                  |

Moduł zostanie dodany w lewym górnym rogu obszaru roboczego. Możesz go przesuwać zgodnie z własnymi preferencjami.

#### PRZESUWANIE MODUŁÓW

- 1) Najedź myszką na górną belkę modułu.
- 2) Następnie przesuń moduł w wybrane miejsce. W trakcie przesuwania moduł jest cały czas widoczny.

| TMS WebDirect         Mój TMS       Rachunek demo         Rekomendacje       Analizy i strategie         +                                                                                                    | 🖸 Ustawienia   🎧 Wyłącz dokonywanie transakcji 🕞 Wyłoguj<br>📧 Dodaj moduł                                                                                                    |
|----------------------------------------------------------------------------------------------------|----------------------------------------------------------------------------------------------------|
| Podsumowanie rachunku i depozytu zabezpiecza 2 i i i i i i i i i i i i i i i i i i                                                                                                    | Para walutowa:     Demo_2745316       Para walutowa:     Image: Comparison of the second second sec |
| 🗧 Tablica 🛛 🖉 T 🗆 🔀                                                                                                    | Wykresy 29-paż-2008                                                                                                    |
| EX         EURUSD         EX         USDJPY         EX         EURPLN         EX         USDPLN         EX         USDPLN <th< th=""><th>Nowy wykres Usuń wykres</th></th<> | Nowy wykres Usuń wykres                                                                                                    |

# WYSZUKIWANIE INSTRUMENTÓW

#### **RYNEK FOREX**

Z listy wybierz parę walutową, na której chcesz dokonywać transakcji.

|                            | MS W       | ebDire     | ct   |            |            |            |             |      |          |             |            | 词 Ustawienia                   | 🛛 🎧 Wyłącz doko                  | nywanie transakcji              | 🕞 Wyloguj                               |
|----------------------------|------------|------------|------|------------|------------|------------|-------------|------|----------|-------------|------------|--------------------------------|----------------------------------|---------------------------------|-----------------------------------------|
| 2                          | Mój        | TMS ×      | Ra   | achunek de | mo Rekomen | dacje Ana  | lizy i stra | tegi | e +      |             |            |                                |                                  | ⊡                               | Dodaj moduł                             |
| 🔮 Podsumowar               | ie rachun  | iku i depo | zytu | zabezpiec  | zającego   |            |             |      |          |             | 2 2 3      | 🔄 📴 Transakcje                 | FX                               |                                 | 2 - X                                   |
| Rachunek                   |            |            |      |            |            |            |             |      | De       | emo_274     | 5316 🔤 PLN | Rachunek:                      |                                  | De                              | no_2745316                              |
| Saldo rachunku             |            |            |      |            |            |            |             |      |          |             | 100 000.00 | Para walutowa:                 |                                  | EX                              |                                         |
| Saldo rejestru             | operacvi   | neao:      |      |            |            |            |             |      |          |             | 100 000.00 | Kwotar                         |                                  |                                 | 100 000                                 |
| Poziom wykor               | zvstania ś | rodków:    |      |            |            |            |             |      |          |             | 0.%        | initia.                        |                                  |                                 | 100 000                                 |
| Wolne środki               | pienieżne: |            |      |            |            |            |             |      |          |             | 100 000.00 | Data rozliczenia:              |                                  | 1                               | 29-paź-2008 🞽                           |
|                            |            |            |      |            |            |            |             |      |          |             |            | Dodaj powiąz                   | ane zlecenia                     |                                 |                                         |
| Nowość: Wybie              | erz instru | ument      |      |            | Rachunek:  | emo_274531 | .6          | 1    | Dodaj po | wiązane złe | ecenia 🏾 🛣 |                                | 8,19 <b>73</b><br>★ Cena bieżąca | 8,27 <b>64</b><br>& Cena bieżąc | a                                       |
| Bid<br>Bid Nikkoi 225 Inde |            | Maksimum   | 0    | 6 900      |            |            | 7.005       |      | 7.075    | -11.22      | 10:05:40   | Informacje                     |                                  | Data rozliczenia:               | 29-paź-2008                             |
| FTSE 100 Inde              | x t        | 3 696.5    | -    | 3 703.5    |            | *          | 3 730.5     | +    | 3657.0   | -5.90       | 10:06:07   |                                | Constant of the                  |                                 |                                         |
| Dow Jones Ind              | lex 🔸      | 8 058      | +    | 8 068      |            | +          | 8 093       | +    | 7 973    | -3,77       | 10:05:08   | (III) Transakcje               | CFD                              |                                 | 2 4 8                                   |
| KGHM Balaka                | lada ta    |            | orn. | 20.461     |            |            | 20,408      | +    | 20,170   | -4,95       | 10:06:02   | Rachunek:                      |                                  | De                              | no 2745316                              |
| EX USDI                    | instrument | w module   | CFD  | Trade 22   |            | +          | 3,1296      |      | 3,0304   | 1,97        | 10:06:08   | Kontrokte                      |                                  |                                 |                                         |
| EX USDCHE                  | +          | 1,16164    | +    | 1,16204    |            | +          | 1,17093     | +    | 1,1585s  | -0,43       | 10:06:07   | NOTU AKC                       |                                  | Roreche Au                      | PAH3:xetr                               |
| EURJPY                     | +          | 114,861    | +    | 114,909    |            | +          | 119,371     | +    | 113,634  | -3,47       | 10:06:07   |                                |                                  | Poractic Ad                     | Comobili i folding SE                   |
| EX AUDMXN                  | +          | 8,1973     | +    | 8,2764     |            | +          | 8,5172      | +    | 8,0408   | -1,14       | 10:06:03   | Ilosc:                         |                                  |                                 | 1                                       |
| FX USDHUF                  | +          | 218,46     | +    | 219,34     |            | +          | 223,21      | +    | 217,64   | 0,53        | 10:06:08   | Dodaj powią:                   | zane zlecenia                    |                                 |                                         |
| EURGBP                     | *          | 0,80750    | +    | 0,80780    |            | +          | 0,80980     | +    | 0,79346  | 1,80        | 10:06:07   | _                              | 5id C EUR                        | Ask® EU                         | 1 ( ) ( ) ( ) ( ) ( ) ( ) ( ) ( ) ( ) ( |
| USDCAD                     | *          | 1,28946    | +    | 1,29074    |            | +          | 1,29446     | +    | 1,27095  | 0,97        | 10:04:03   | -                              | 41,8170                          | 41,9530                         |                                         |
| KAUUSD                     | +          | 715,96     | +    | 717,54     |            | +          | 746,71      | +    | 707,84   | -2,46       | 10:06:08   |                                | <ul> <li>Sprzedaż</li> </ul>     | * Kupn                          |                                         |
| 17-                        |            |            |      |            |            |            |             |      |          |             |            | <ul> <li>Informacje</li> </ul> | Kosat:                           | Sprzedaż<br>12.00 EUR           | Kupno<br>12,00 EUR                      |

#### TABLICE RYNKU WALUTOWEGO: CENY I DOKONYWANIE TRANSAKCJI

| TMS WebDirect                                                                                                    | ek demo 🛛 Rekomendacje 🛛 Analizy i strategie 🕇 🕇                                                                                                    | 🛛 Ustawienia 🛛 🎧 Wyłącz d                                                                                                    | okonywanie transakcji 🕞 Wyloguj<br>표 Dodaj moduł |
|----------------------------------------------------------------------------------------------------|----------------------------------------------------------------------------------------------------|----------------------------------------------------------------------------------------------------|--------------------------------------------------|
| 🔮 Podsumowanie rachunku i dej 🛛 🖃 🗷                                                                                                    | 🐟 Tablica                                                                                                    |                                                                                                    | 2 - a X                                          |
| Rachunek Demo_2745316 PLN                                                                                                    | Nowość: Wybierz instrument 🔤 🗮 Rachunek: 🛛                                                                                                    | 0emo_2745316 🛛 🖉 🗖 Dodaj powiązane zlecenia                                                                                                    | X                                                |
| Sałdo rachunku       100 000,00         > Sałdo rejestru operacyjnego:       100 000,00         Poziom wykorzystania środków:       0 %         > Wolne środki pieniężne:       100 000,00         - Ceny I transakcje       2 ? ? ? 2         Nowość:       Wybierz instrument         Rachunek:       Demo_2745316         Dodaj powiązane złecenia | EURUSD         Przeglądaj w poszuk           ##         1,24           \$sprzedaz         ##           Kwota         1 000 000           ##         1,02           Kwota         1 000 000           ##         1,03           \$sprzedaz         #           Kwota         1 000 000 | ivaniu instrumentu przy pomocy aplikacji Instrument<br>COLUCION COLUMNIC COLUMNIC COLUMIC COLUMNIC COLUM | Explorer 308<br>3.08<br>58<br>Kupno<br>1 000 000 |

Wpisz symbol instrumentu w polu "Nowość" lub kliknij w ikonkę 🔤 aby dodać nowy instrument.

#### JAK DODAĆ KILKA INSTRUMENTÓW?

- 1) Po kliknięciu w ikonę 💼 pojawi się lista instrumentów.
- Instrumenty możesz dodawać poprzez kliknięcie na nazwę. Aby wybrać kilka instrumentów musisz przytrzymać klawisz CTRL, natomiast aby dodać zakres instrumentów musisz przytrzymać klawisz SHIFT.
- 3) Następnie kliknij OK.

#### WŁĄCZANIE ZAWIERANIA TRANSAKCJI

Jeśli dokonywanie transakcji jest wyłączone to pojawi się w nowym oknie odpowiednia informacja w momencie próby dokonania transakcji.

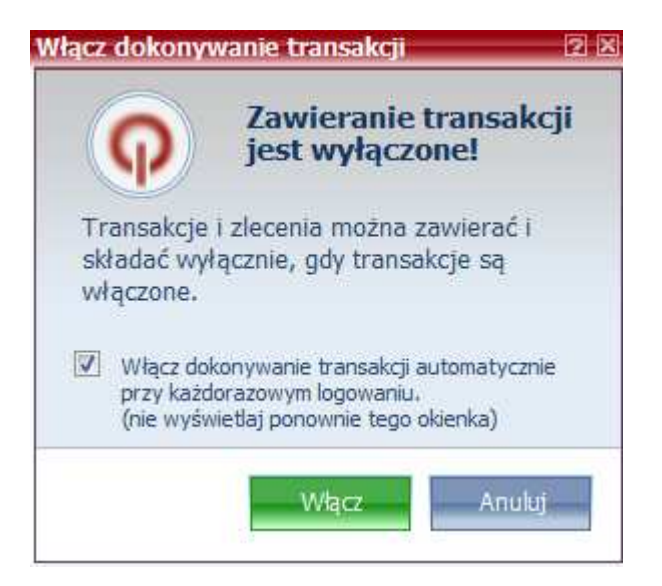

#### ZAWIERANIE TRANSAKCJI

#### ZAWIERANIE TRANSAKCJI NA RYNKU WALUTOWYM

- 1) Zielony kolor pola z ceną oznacza, że transakcja po danej cenie jest w tej chwili możliwa. Ceny rzeczywiste dostępne są tylko dla transakcji nie przekraczających ustalonego limitu.
- 2) Żółty kolor pola z ceną oznacza, ze cena jest orientacyjna. Aby uzyskać cenę rzeczywistą należy kliknąć przycisk z ceną bieżącą, aby pobrać cenę w czasie rzeczywistym od maklera.

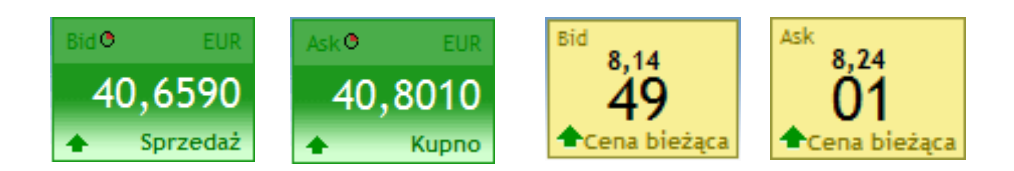

#### **CENY I ZAWIERANIE TRANSAKCJI**

- 1) Wpisz kwotę transakcji.
- 2) Zaznacz kwadracik w kolumnie "Transakcja". Ceny BID i ASK zmienią się w przyciski zleceń.
- 3) Aby dokonać transakcji kupna kliknij przycisk w kolumnie ASK, zaś aby dokonać transakcji sprzedaży kliknij przycisk w kolumnie BID.

| ÷                          | eny i trans | sakcje    |            |     |         |                                                                        |         |   |          |   |         |          | 95                   |    |
|----------------------------|-------------|-----------|------------|-----|---------|------------------------------------------------------------------------|---------|---|----------|---|---------|----------|----------------------|----|
| Nowość: Wybierz instrument |             |           |            |     |         |                                                                        |         |   |          |   |         |          |                      |    |
|                            | Instrument  | Kwota     | Transakcja | Bid |         | Ask                                                                    |         |   | Maksimum |   | Minimum | % Zmiany | Ostatnia aktualizacj | ja |
| FX                         | USDPLN      | 1 000 000 |            | +   | 3,0665  | +                                                                      | 3,0775  | ÷ | 3,1296   | + | 3,0304  | 1,45     | 11:45:4              | 14 |
| FX                         | USDCHF      | 1 000 000 |            | +   | 1,15921 | 1,15921 + 1,15 Kup ten instrument po bieżącej cenie sprzedaży 11:45:44 |         |   |          |   |         |          | 14                   |    |
| FX                         | EURJPY      | 1 000 000 |            | +   | 115,796 | <b>+</b>                                                               | 115,844 | + | 119,371  | + | 113,634 | -2,68    | 11:45:4              | 14 |

#### **TABLICE RYNKU WALUTOWEGO**

- 1) Wpisz pożądaną sumę w polu "Kwota".
- 2) Kliknij KUPUJ lub SPRZEDAJ.

| 🖼 EURUSD - Transako      | je FX 🛛 🛛 🗶      |
|--------------------------|------------------|
| Rachunek:                | Demo_2745316 ≚   |
| Para walutowa:           | EURUSD           |
| Kwota:                   | 1 000 000        |
| Data rozliczenia:        | 29-paź-2008 💙    |
| 🔲 Dodaj powiązane zlece  | nia              |
| Bid                      | Ask              |
| 1,24 <b>49</b> 3         | 1,24 <b>51</b> 8 |
| ▲ Sprzedaż               | + Kupno          |
| Informacje Data rozlicze | nia: 29-paź-2008 |

### ZLECENIA

Dodaj powiązane zlecenia do pozycji.

| 🕱 EURJPY - Transakcje FX | ٢      |             | 2 🔺 🛛         |
|--------------------------|--------|-------------|---------------|
| Rachunek:                |        | 0           | emo_2758812 ≚ |
| Para walutowa:           |        | FX          | EURJPY        |
| Kwota:                   |        | -           | 1 000 000 🌲   |
| Data rozliczenia:        | _      | -           | 29-paź-2008 💙 |
| Dodaj powiązane zlecenia |        |             |               |
| Bid                      | Ask    |             |               |
| 115,7                    | 68     | 115,8       | 16            |
| 🔶 Sprze                  | edaż 🔶 | Kup         | ono           |
| Informacje               | Data r | ozliczenia: | 29-paź-2008   |

1) Zaznacz "Dodaj powiązane zlecenia" aby dodać powiązane zlecenie po dokonaniu transakcji.

2) Kliknij KUP lub SPRZEDAJ. Pojawi się okno dialogowe dodawania zleceń powiązanych.

#### **OTWIERANIE ZLECEŃ**

Możesz dodawać i zarządzać swoimi zleceniami w module "Złożone zlecenia".

| 1  | łożone zle                         | cenia        |              |                 |           |                       |                                        | <u>a</u> | 2 🔺 🗶   |
|----|------------------------------------|--------------|--------------|-----------------|-----------|-----------------------|----------------------------------------|----------|---------|
|    | Instrument Rachunek K/S Kwota Cena |              | Typ wykresu: | Okres ważności: | Zlecenie  | Czas zł               |                                        |          |         |
| FX | EURJPY                             | Demo_2758812 | Kupno        | 1 000 000       | 115,25    | 🛠 Zlecenie typu limit | Zlecenie typu ważne do odwołania (GTC) | 32454401 | 27-paź· |
|    |                                    |              |              |                 |           |                       |                                        |          |         |
| •  |                                    |              |              |                 |           | III                   |                                        |          | Þ       |
|    | (mień zlecen                       | nie Utwórz   | zlecenie     | Anul            | uj zlecer | nie Anuluj wszys      | tkie                                   |          |         |

# OTWARTE POZYCJE

Możesz przeglądać i zarządzać swoimi otwartymi pozycjami w module "Otwórz pozycje".

| 🖠 Ot  | wórz pozycje       |                |           |               |              |             |           |         |            | 2 🔺 | X |
|-------|--------------------|----------------|-----------|---------------|--------------|-------------|-----------|---------|------------|-----|---|
| Rachu | inek: Demo_2758    | 812 👻          | X         |               |              |             |           |         |            |     | ¥ |
|       | Instrument         | Pozycja        | Kwota     | Kurs otwarcia | Bieżąca cena | Zysk/Strata | Z/S w PLN | % ceny  |            |     |   |
| FX R  | lynek walutowy 🗉 🗉 |                |           |               |              |             |           |         |            |     |   |
| Ŧ     | EURJPY             | Krótka pozycja | 1 000 000 | 115,789       | 115,880      | -91 000 JPY | -3 013    | -0,08 % | <b>你</b> 你 |     |   |
| *     | zamknij pozyc      | ję 🐔           | złóż zlec | enie z limit  | tem          | 🏂 złóż z    | lecenie   | stop    |            |     |   |

#### WYKRESY

#### 1) Kliknij "Nowy wykres".

| ſ      | TMS WebDirect          |                |           |               |              |             |           |        |      |   |     | 🖸 Ustawienia 🛛 🕢 Wyłącz dokonywanie transakcji 🤆 |             |                  |                   |   |            |       |
|--------|------------------------|----------------|-----------|---------------|--------------|-------------|-----------|--------|------|---|-----|--------------------------------------------------|-------------|------------------|-------------------|---|------------|-------|
|        |                        | Nój TMS ×      | Rachunek  | demo R        | Rekomendacje | Analizy i   | strategie | +      |      |   |     |                                                  |             |                  |                   | * | Dodaj mo   | oduł  |
| g Otv  | rórz pozycje           |                |           |               |              |             |           |        | 2    |   | ~ V | lykresy                                          |             |                  |                   |   | [          | 2 🔺 🗙 |
| Rachur | Rachunek: Demo 2758812 |                |           |               |              |             |           |        |      | × |     | Symbol                                           | Skala czasu | I.               |                   |   |            |       |
|        | _                      | _              |           |               |              |             |           |        |      |   | FX  | EURUSD                                           | 1 Godzina   | 6 <sup>0</sup> 8 |                   |   |            |       |
|        | Instrument             | Pozycja        | Kwota I   | Kurs otwarcia | Bieżąca cena | Zysk/Strata | Z/S w PLN | % ceny |      |   | CFD | DJI.I                                            | Dzienny     | 4 <sup>0</sup> 9 |                   |   |            |       |
| FX R   | nek walutowy 🖽 🖻       |                |           |               |              |             |           |        |      |   | FX  | EURJPY                                           | 5 Minuty    | 4 <sup>9</sup> 8 |                   |   |            |       |
| Ð      | EURJPY                 | Krótka pozycja | 1 000 000 | 115,789       | 115,5425     | 246 500 JPY | 8 213     | 0,21 % | \$\$ |   |     |                                                  | /           | 11               |                   | - |            |       |
|        |                        |                |           |               |              |             |           |        |      |   |     |                                                  |             | Now              | <i>i</i> y wykres |   | Jsuń wykre | es    |
| 🗢 Tab  | lica                   |                |           |               |              |             |           |        | 2    |   |     |                                                  |             | _                |                   |   |            |       |

- 2) Wybierz instrument, skalę i typ wykresu.
- 3) Po zamknięciu wykresu pojawi się on w module "Wykres" i w łatwy sposób można go będzie znowu wyświetlić.

#### WYŚWIETLANIE WYKRESÓW

Kliknij "Wyświetl wykres" dla wykresu który chcesz zobaczyć. Następnie otworzy się okno z wykresem. Jeśli wykres jest niewidoczny można go przywołać klikając "Pokaż wykres".

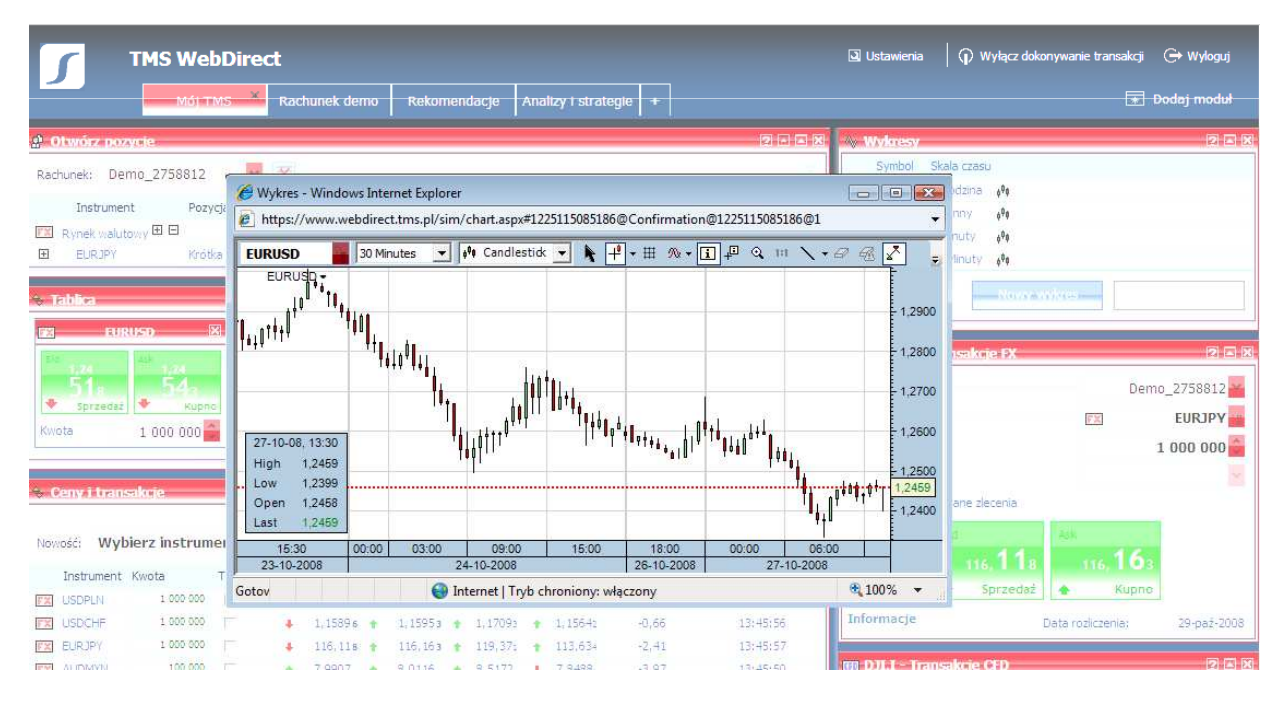

#### Lokalizacja

Wykresy są wyświetlane w oddzielnym oknie i nie mogą być dołączane jako osobny moduł. Najlepiej jest oglądać okno z wykresem na drugim monitorze lub poza obszarem platformy w przypadku gdy korzystasz tylko z jednego monitora.

Aby wyświetlić wykres na pełnym ekranie naciśnij klawisz F11. Ponowne kliknięcie klawisza F11 przywraca oryginalne rozmiary okna.